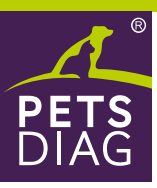

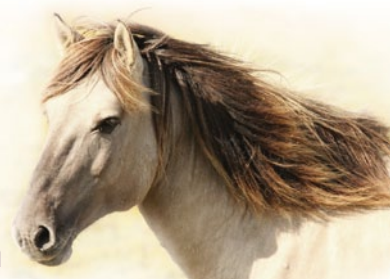

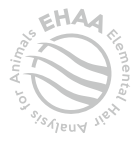

## Lernen sie die Bedürfnisse Ihres Freundes kennen

#### BITTE FÜLLEN SIE DEN FRAGEBOGEN LESERLICH IN DRUCKBUCHSTABEN AUS.

Vergessen Sie nicht Ihre E-Mail-Adresse anzugeben, an die wir den Link mit dem Ergebnis senden.

NUR WENN SIE IHRE E-MAIL-ADRESSE ANGEGEBEN HABEN, können wir Sie über die Möglichkeit, das Ergebnis aufzurufen, informieren.

DAS ERGEBNIS WIRD IM PETSDIAG-KUNDENKONTO VERFÜGBAR SEIN. Wenn Sie darauf zugreifen möchten, registrieren Sie sich unter www.petsdiag.de mit der unten angegebenen E-Mail-Adresse.

| E-Mail-Adresse für den Versand des EHAA-Ergebnisses |            |       |         |         |  |
|-----------------------------------------------------|------------|-------|---------|---------|--|
| ANGABEN ZUM TIER:                                   |            |       |         |         |  |
| NAME                                                | RASSE      |       | GEWICHT |         |  |
| ALTER                                               | GESCHLECHT | Stute | Hengst  | Wallach |  |
|                                                     |            |       |         |         |  |

Pets Diag S.A. mit Sitz in Lubiny 10C, 40-582 Katowice, E-Mail-Adresse: office@petsdiag.com, als Administrator der personenbezogenen Daten, informiert Sie, dass:

genen Daten, miorimiert sie, dass: die Daten gemäß der Datenschutz-Grundverordnung vom 27. April 2016 geschützt werden; die bereitgestellten Daten werden auf der Grundlage von Artikel 6 Absatz 1 Buchstabe b verarbeitet, um den abgeschlossenen Vertrag über die Durchführung der EHAA-Untersuchung gemäß Artikel 6 Absatz 1 Buchstabe c der DSGVO zu erfüllen, um die gesetzlichen Verpflichtungen zu erfüllen, die dem Administrator auf der Grundlage der aligemein geltenden Gesetze, einschließlich Steuer- und Buchhaltungsvorschriften, gemäß Artikel 6 Absatz 1 Buchstabe f zum Zwecke der möglichen Feststellung obliegen, Verfolgung oder Verreidigung von Ansprüchen im Zusammenhang mit dem abgeschlossenen Vertrag. Die Bereitstellung der Daten ist freiwillig, aber für die Durchführung der EHAA-Untersuchung erforderlich. Sie haben das Recht, auf ihre Daten zuzugreifen und ie Verarbeitung zu berichtigen, zu löschen, die Verarbeitung einzuchnaken als Recht auf ihre Daten zuzugreifen und ein Verarbeitung autorisiert sind um verlangert sich im Falle der Begrundung. Verfolgung oder Verteidigung von Benchübertragbarkeit; den Datenschutzbeauftragten unter iodeptetsdiag.com kontaktieren; personenbezogene Daten werden für einen Zeitraum von 5 Jahren ab dem Datum der Untersuchung oder der letzten Aktivität im Pets Diag Dashboard gespeichert oder der Zeitraum verlangert sich im Falle der Begründung. Verfolgung oder Verteidigung von Ansprüchen in Übereinstimmung mit dem Gesetz; Ihre Daten werden nicht automatisiert verarbeitet, auch nicht in Form von Profiling; Die Daten köhnen an Stellen übermittelt werden, die aufgrund einer gesetzlichen Bestimmung autorisiert sind, oder an eliepingen, mit denen der Administrator Betrauungsvereinbarungen abgeschlossen hat; wenn Sie der Ansicht sind, dass die Verarbeitung here Ostet en Sentenstür den Sentes für der Ansiste autorischen Sie der Bestimmungen zum Schutz personenbezogener Daten mit Sitz in Warschau in der Stawki 2 Straße einzureichen; Eine Übermittlung der Daten an Drittländer findet nicht st

#### ANLEITUNG ZUR PROBEENTNAHME

- Nehmen Sie eine Probe aus der Mähne. Unmittelbar vor der Probenentnahme sollte die Mähne nicht gewaschen, sondern nur gründlich gebürstet werden, um Schmutz, abgestorbene Haare und andere Verunreinigungen zu entfernen.
- Trennen Sie den ersten Strang und schneiden Sie ihn mit einer scharfen Schere neben dem Leder ab. Senden Sie einen 1,5-2 cm langen Strang zum Testen. Verwerfen Sie den Rest des Strangs, indem Sie an den Grenzpunkten (von der Haut) messen. Wiederholen Sie den Vorgang so oft wie nötig, bis das Gewicht der Probe von 300 bis 400 mg beträgt. Nutzen Sie dazu die beigefügte Waage.
- Für genaue Trends wiederholen Sie den Test in 6 Monaten.

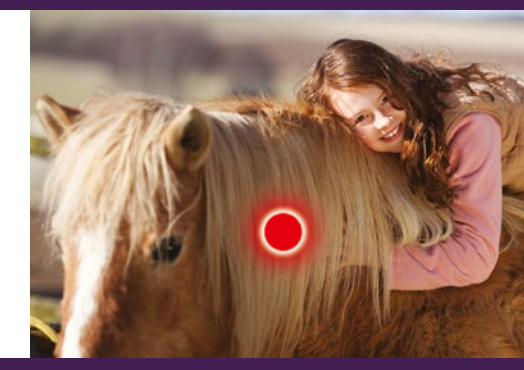

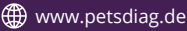

### Ergebnis abrufbereit - einfach von zuhause!

Senden Sie das ausgefüllte Formular zusammen mit der Probe im beigefügten Rückumschlag. Die Wartezeit auf das Ergebnis mit seiner Interpretation beträgt bis zu 14 Werktage. Wir werden Sie per E-Mail informieren, sobald die Auswertung vorliegt.

# Registrieren Sie sich jetzt auf www.petsdiag.de

#### Gehen Sie dazu wie folgt vor:

Klicken Sie auf **Registrieren** und geben Sie dann Ihr Login Daten ein (dies ist die E-Mail-Adresse, die Sie in dieser Anamnese angegeben haben).

2

Geben Sie ein beliebiges Passwort ein und klicken Sie auf Registrieren.

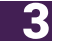

Mail-Adresse gesendet. Klicken Sie auf den Link geben Sie Ihre Daten in das Anmeldefenster eir und wählen Sie dann Anmelden. Sie können nun das Profil Ihres Pferdes zu Ihrem Kundenkonto hinzufügen.

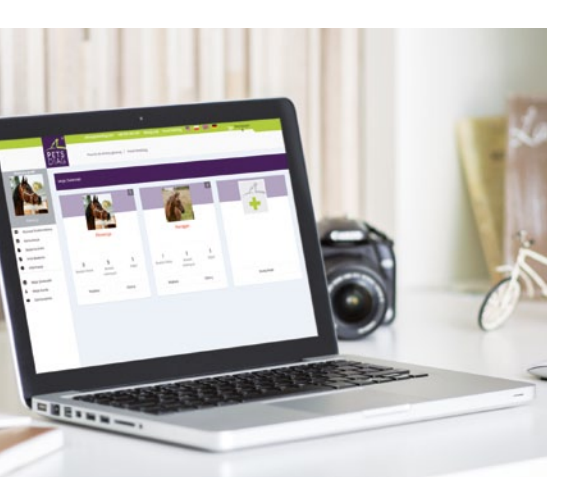

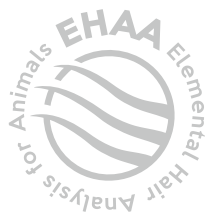